## e-Mail Configuration Guide To Android OS

## Lanka Government Information Infrastructure

3G-17, BMICH, Colombo 07, Sri Lanka.

Phone : 011 2497900 e-Mail : helpdesk@noc.gov.lk Fax : 0112 680993

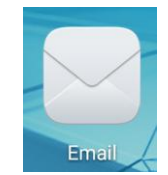

- 1. Open Email app
- 2. Select "Exchange" in add account menu.

|        |                 | ااً.12 ℃ 🛜 <sup>46</sup> ااً.17 11:46 a.m. |
|--------|-----------------|--------------------------------------------|
|        |                 | Add account                                |
| 53     | Exchange        |                                            |
| ×      | Gmail           |                                            |
|        | Hotmail         |                                            |
| Yheool | Yahoo           |                                            |
|        | pchome          |                                            |
|        | Others          |                                            |
|        |                 |                                            |
|        |                 |                                            |
|        |                 |                                            |
|        | $\triangleleft$ | $\bigcirc$                                 |
|        |                 |                                            |

3. Enter the given credentials, and then select Manual setup.

| Image: Second second secon |          |                    |        |            |        |              |               |                       |          |    |
|----------------------------------------------------------------------------------------------------|----------|--------------------|--------|------------|--------|--------------|---------------|-----------------------|----------|----|
| Add an Exchange account                                                                                                    |          |                    |        |            |        |              |               |                       |          |    |
| You can set up an Exchange account in just a few steps.                                                                                                    |          |                    |        |            |        |              |               |                       |          |    |
| test@                                                                                                    | ¢lgii.go | ov.lk              |        |            | <      | E            | nter y        | our ema               | il addre | SS |
| lgiite                                                                                                    | st       |                    |        |            | <      |              | Enter         | given us              | ername   | 2  |
| ••••                                                                                                    | •••      |                    |        |            | <      |              | Enter         | given pa              | assword  |    |
| Manual setup Next                                                                                                    |          |                    |        |            |        |              |               |                       |          |    |
| 1 2 3 4 5 6 7 8 9 0   q w e r t y u i o p                                                                                                    |          |                    |        |            |        |              |               |                       |          |    |
| @<br>a                                                                                                    | £<br>S   | ď                  | f      | (<br>g     | )<br>h | :<br>j       | ;<br>k        | I I                   |          |    |
| Ŷ                                                                                                    | ©<br>Z   | :<br>X             | #<br>C | =<br>V     | b      | <sup>+</sup> | ?<br><b>m</b> | $\left(\times\right)$ |          |    |
| برج<br>ک                                                                                                    | °123     | -                  | EN @   |            |        |              | •             | Done                  |          |    |
|                                                                                                    |          | $\bigtriangledown$ |        | $\bigcirc$ |        |              |               |                       |          |    |

4. Enter Domain, Server & Security type as below then click **Next**.

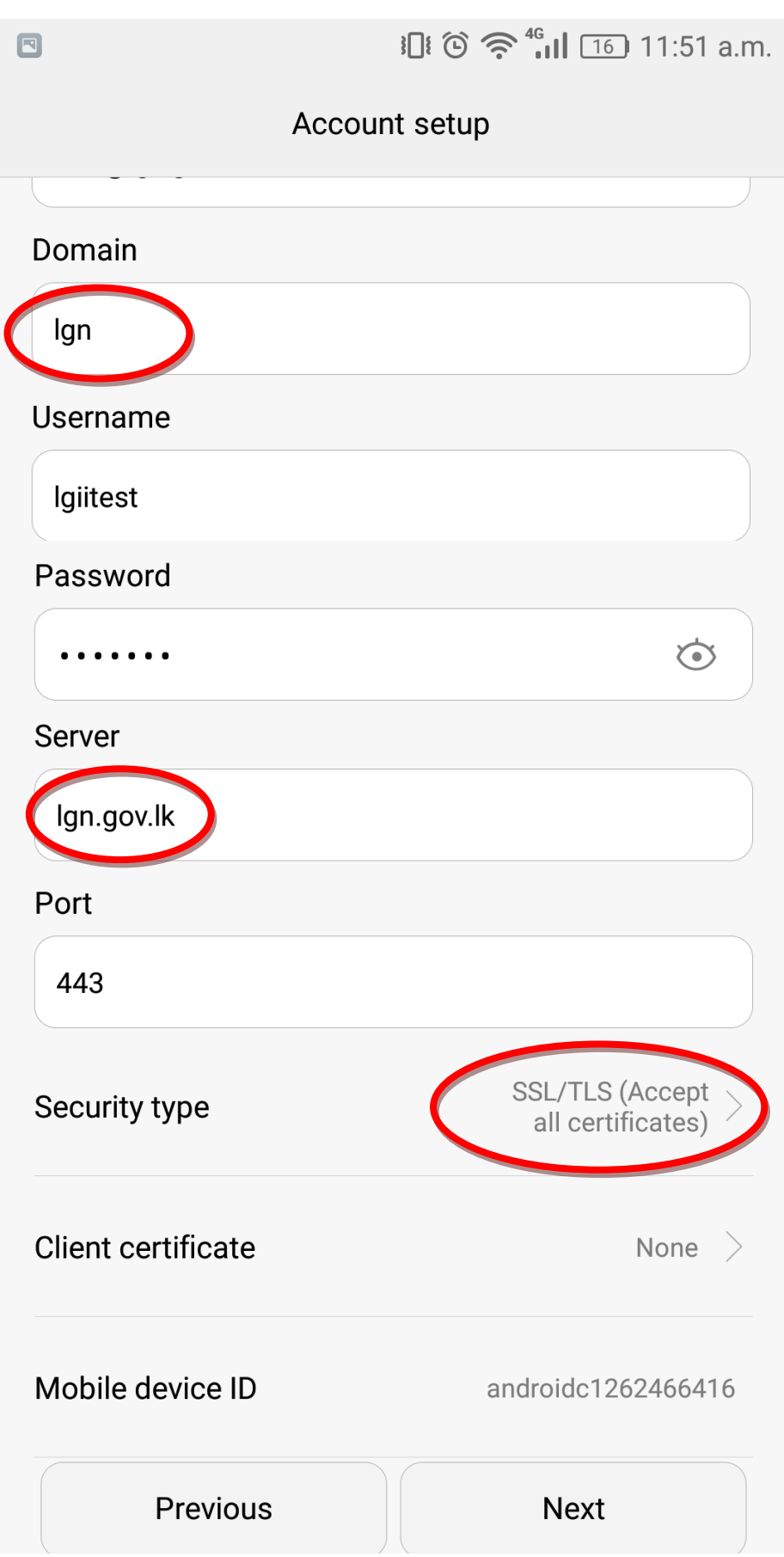

## 5. Click OK.

|                                                                                                    | <b>፤ ြ፤ ⓒ 奈 ⁴ਯା।</b> 160 11:51 a.m. |  |  |  |  |  |
|----------------------------------------------------------------------------------------------------|-------------------------------------|--|--|--|--|--|
| Accou                                                                                                    | nt setup                            |  |  |  |  |  |
| lgiitest                                                                                                    |                                     |  |  |  |  |  |
| Password                                                                                                    |                                     |  |  |  |  |  |
| •••••                                                                                                    | $\overline{\mathbf{O}}$             |  |  |  |  |  |
| Server                                                                                                    |                                     |  |  |  |  |  |
| Remote securit                                                                                                    | ty administration                   |  |  |  |  |  |
| The server lgn.gov.lk requires that you allow it to<br>remotely control some security features of your<br>Android device. Do you want to finish setting up<br>this account? |                                     |  |  |  |  |  |
| Cancel                                                                                                    | ОК                                  |  |  |  |  |  |
| Client certificate                                                                                                    | None >                              |  |  |  |  |  |
| Mobile device ID                                                                                                    | androidc1262466416                  |  |  |  |  |  |
| Previous                                                                                                    | Next                                |  |  |  |  |  |
| $\triangleleft$ (                                                                                                    |                                     |  |  |  |  |  |

6. Click **Next** (you may change this settings as per your request).

|                                   | الله في من من من من من من من من من من من من من | a.m. |  |  |  |  |  |
|-----------------------------------|------------------------------------------------|------|--|--|--|--|--|
| Accour                            | nt setup                                       |      |  |  |  |  |  |
| Sync frequency                    | Every 30 minutes                               | >    |  |  |  |  |  |
| Email sync range                  | Last week                                      | >    |  |  |  |  |  |
| Notify me when email arr          | ives.                                          |      |  |  |  |  |  |
| Sync contacts from this a         | account.                                       |      |  |  |  |  |  |
| Sync calendar from this a         | ccount.                                        |      |  |  |  |  |  |
| Sync email from this acco         | ount.                                          |      |  |  |  |  |  |
| Automatically download a to Wi-Fi | attachments when connecte                      | d    |  |  |  |  |  |
| Auto-sync when connected to Wi-Fi |                                                |      |  |  |  |  |  |
|                                   |                                                |      |  |  |  |  |  |
|                                   |                                                |      |  |  |  |  |  |
|                                   |                                                |      |  |  |  |  |  |
|                                   |                                                |      |  |  |  |  |  |
|                                   |                                                |      |  |  |  |  |  |
|                                   |                                                |      |  |  |  |  |  |
| Previous                          | Next                                           |      |  |  |  |  |  |
|                                   |                                                |      |  |  |  |  |  |
| $\triangleleft$ (                 |                                                |      |  |  |  |  |  |

## 7. Select Active.

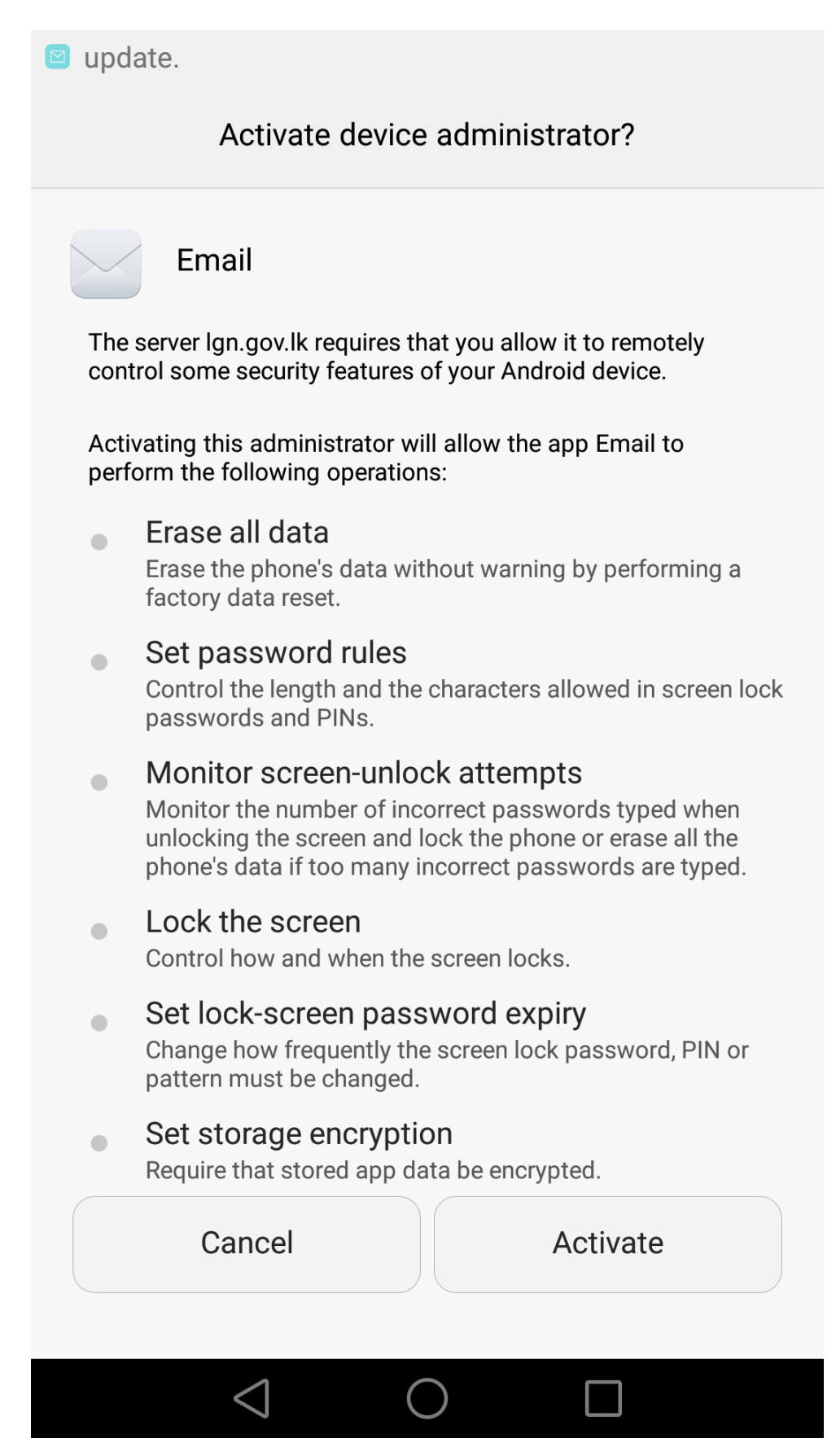

8. Turn on auto-sync.now you can use email via this app.

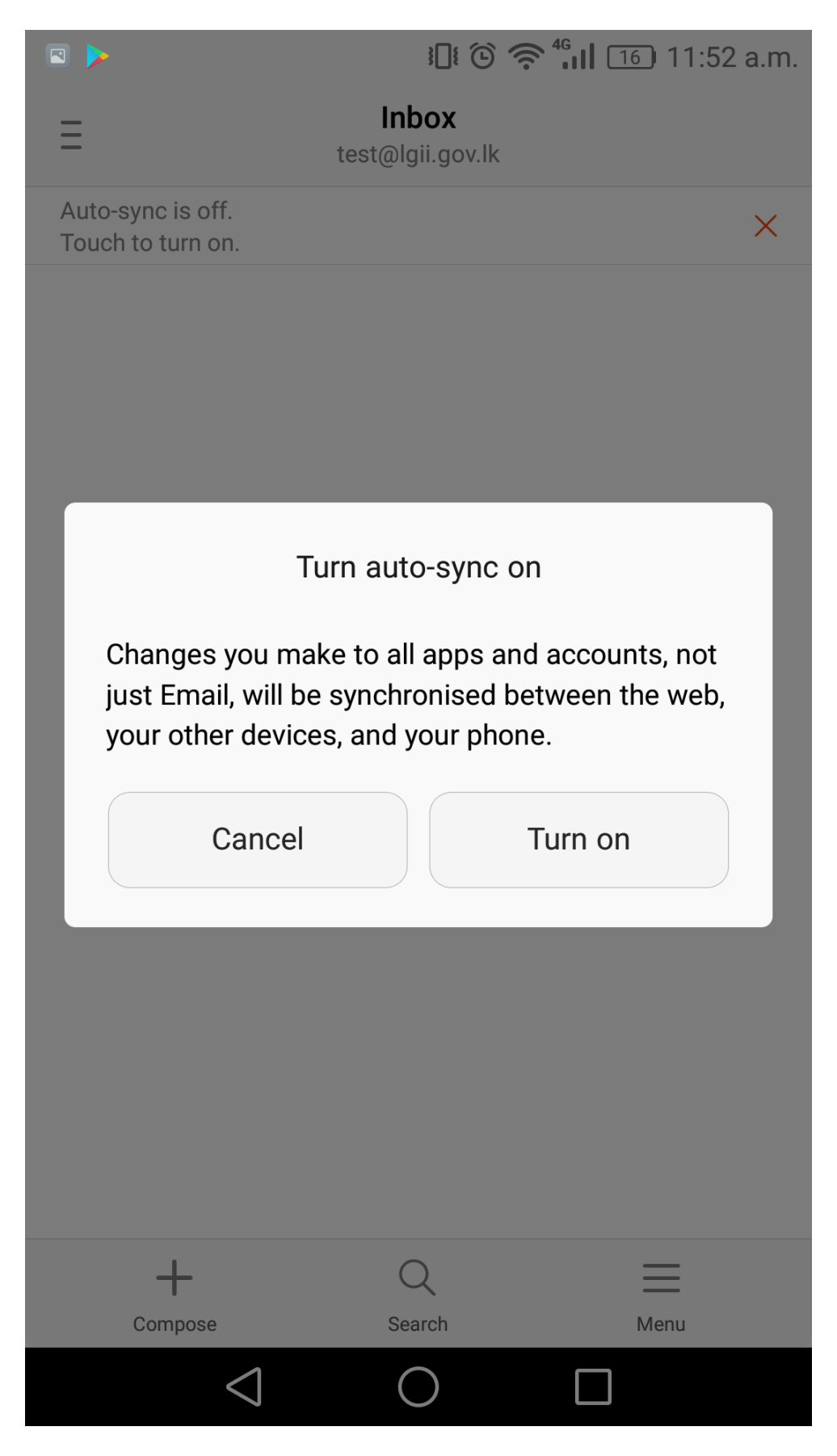